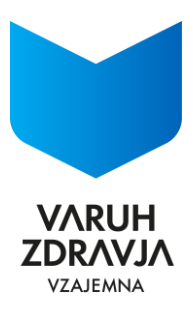

## Pregled postopka uveljavljanja Drugega zdravniškega mnenja v okviru Nezgodno zdravstvenega paketa

V nadaljevanju je podrobno predstavljen postopek uveljavljanja Drugega zdravniškega mnenja. Če imate težave pri razumevanju angleškega jezika, se lahko obrnete na Center za stranke na 080 20 60 ali si pomagate z mobilnim telefonom s funkcijo Google Lens – Prevajanje.

## Kako pridobiti drugo zdravniško mnenje?

1. Kliknite na povezavo, odpre se spodnja stran na kateri kliknete gumb ZAHTEVEK.

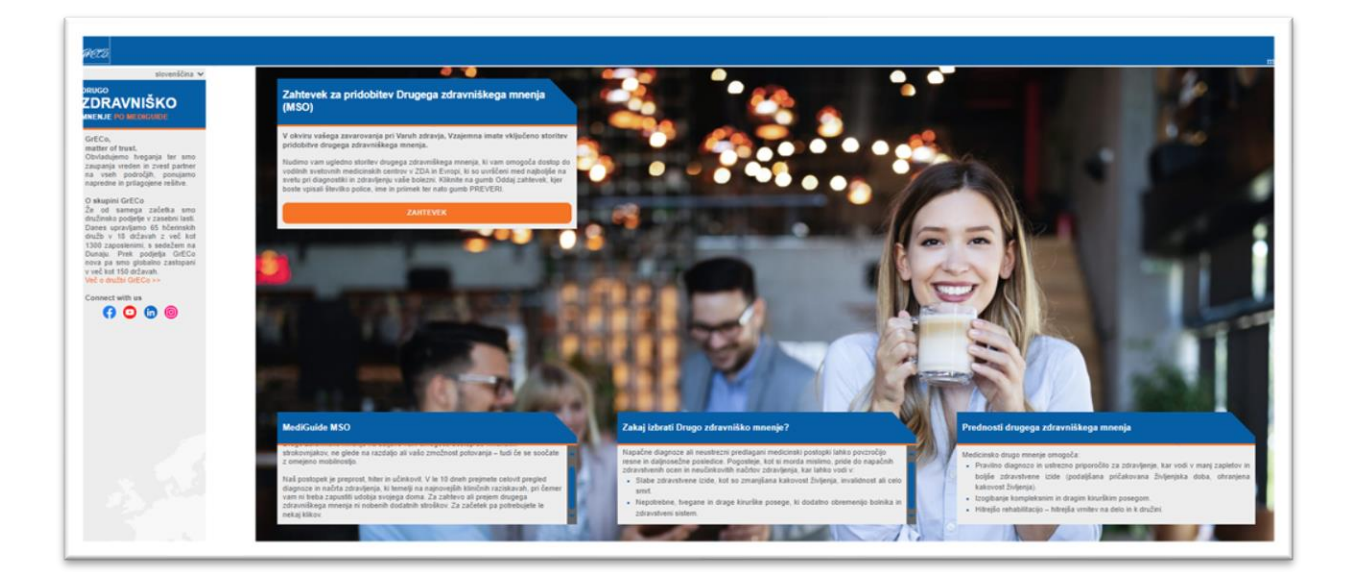

2. Vpišite številko police, svoje ime in priimek ter gumb PREVERITE.

| za preverjanje upravičenosti vnesite naslednje podatke zavarovanca. |     | KAKO DELUJE                                                                                           |                                                                          |                                                  |                                                         |
|---------------------------------------------------------------------|-----|----------------------------------------------------------------------------------------------------|--------------------------------------------------------------------------|--------------------------------------------------|---------------------------------------------------------|
| tevilka zavarovalne police                                          | 100 | Po oddaji zahtevka za storitev Drugega zdravniške                                                     | oga mnenja vas bo naš lokalni partner kontaktir                          | al v 24-48 urah, da se dogovorimo o nadaljn      | jih korakih in začnemo posťopek.                        |
|                                                                     | 127 | Našim zavarovancem zagotavljamo dostop do priz<br>so med najboljšimi na svetu pri diagnosticiranju in | mane storitve Drugega zdravniškega mnenja, k<br>zdravljenju vaših težav. | ti omogoča posvetovanja s strokovnjaki iz vo     | dilnih medicinskih centrov v ZDA in Evropi. Ti centri   |
| ne                                                                  |     | NASLEDNJI KORAKI                                                                                      |                                                                          |                                                  |                                                         |
| EST                                                                 |     | KORAK 1                                                                                               |                                                                          |                                                  |                                                         |
| imek                                                                |     | V 24-48 urah pričakujte klic lokalnega partnerja Me                                                   | ediGuide, ki bo začel postopek za vaše drugo z                           | odravniško mnenje.                               |                                                         |
| ESTNI                                                               |     | KORAK 2<br>Dodeljen vam bo MediGuide-ov vodja primera, ki v                                           | vam bo pomagal pri zbiranju medicinskih inform                           | tacij in vas vodil skozi celolen primer. Pričak  | ujte klic iz ZDA z začetno številko +1-302 ali +302.    |
| PREVERITE                                                           |     | KORAK 3<br>Klinična ekipa MediGuide bo temeljito pregledala v<br>vam najbolj ustreza.                 | vaš primer in vam priporočila tri vrhunske sveto                         | vne medicinske centre, specializirane za val     | ie stanje, med katerimi boste lahko izbrali fistega, ki |
|                                                                     |     | KORAK 4<br>Po zaključku medicinskega pregleda boste prejeli j<br>ter odgovore na vsa vaša vprašanja.  | podrobno poročilo o drugem zdravniškem mne                               | nju, ki lahko vključuje priporočila za zdravljer | nje, informacije o alternativnih možnostih zdravljenja  |

Vzajemna zdravstvena zavarovalnica, Vošnjakova ulica 2, 1000 Ljubljana, Slovenija, T: 080 20 60, www.vzajemna.si Družba je vpisana pri Okrožnem sodišču v Ljubljani, št. reg. vložka 1/32396/00, osnovni kapital 3.138.040,39 EUR, davčna št.: 87984385, matična št.: 1430521.

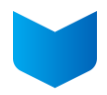

3. Izpolnite obrazec z vsemi zahtevanimi podatki ter čim bolj natančno opišite diagnozo, dosedanja zdravljenja, rezultate trenutnega zdravljenja in trenutno zdravstveno stanje. Odkljukati morate obe soglasji in na koncu klikniti gumb SHRANI.

| rtner                                                                                                    |                           |                       |             |              |                |
|----------------------------------------------------------------------------------------------------|---------------------------|-----------------------|-------------|--------------|----------------|
|                                                                                                    | PROSIMO, VPIŠITE SV       | VOJE OSEBNE IN KONTAK | INE PODATKE |              |                |
| zzajemna zoravstvena zavarovalnica                                                                                                    | Storitev želim uporabljat | ti kot                |             |              |                |
| lategorija                                                                                                    | Zavarovanec               |                       | ~           |              |                |
| Individual                                                                                                    | Naziv                     | Ime                   |             | Priimek      |                |
| avarovanec                                                                                                    |                           | ~ 🚥                   |             | -            |                |
|                                                                                                    | Datum rojstva             |                       |             |              |                |
| ačetek zavarovanja                                                                                                    |                           |                       |             |              |                |
| 01-02-2025                                                                                                    | Država                    |                       |             |              |                |
|                                                                                                    | Prosim izberite!          |                       |             |              | ~              |
| ID pogodbe: SMO-0000002-25                                                                                                    | Poštna številka           | Mesto                 |             | Shranje      | eno v Pogon N  |
|                                                                                                    |                           |                       |             |              |                |
| Informacije                                                                                                    | Ulica                     |                       |             |              | Hišna številka |
|                                                                                                    |                           |                       |             |              |                |
| GrECo Affinity Solutions Ltd. zbira vaše podatke kot obdelovalec v<br>mislu 28. člena Splošne uredbe o varstvu podatkov (GDPR) izključno v | F-noŝta                   |                       | Telefo      | 0            |                |
| menu in po navodilih podjetja MediGuide. Dodatne informacije o<br>pravljavcu MediGuide, obdelavi vaših podatkov in vaših pravicah lahko    |                           |                       |             |              |                |
| ajdete v obvestilih o varstvu podatkov MediGuide<br>https://www.mediguide.com/privacy-policy/)                                             | Vesta dokumanta           |                       | Štovi       | ra dakumanta |                |
| 2                                                                                                    | Steudka esobre iskast     | mine                  | Stevil      | ka dokumenta |                |
| MediGuide                                                                                                    | Steviika üsebne izkazi    | nice                  | •           |              |                |
| e -                                                                                                    | Diagnoza                  |                       |             |              |                |
|                                                                                                    |                           |                       |             |              |                |
|                                                                                                    |                           |                       |             |              |                |
|                                                                                                    | Država postavitve diagr   | noze                  | Datur       | n diagnoze   |                |
|                                                                                                    | Prosim izberitel          |                       | × .         |              |                |

| speciaissicno podrocje (npr. onopedija, pediatrija ipi                                                                                                    | 2)                                                                                                    |
|----------------------------------------------------------------------------------------------------|----------------------------------------------------------------------------------------------------|
| Zdravljenje                                                                                                    | A                                                                                                    |
| Kratek opis trenutnega stanja                                                                                                    |                                                                                                    |
| Pooblaščam MediGuide, da v zvezi z mojim drugim :<br>prazno.)<br>In te i Definacia                                                                                                    | zdravniškim mnenjem komunicira z naslednjimi osebami. (Če ne želite nikogar imenovati, lahko pustite                                                                                                    |
| ime in Phimek                                                                                                    | komakina oseba (e-posta irvali teletonska stevilka)                                                                                                    |
| Ime in Phimek                                                                                                    | Kontaktna oseba (e-posta in/ali telefonska številka)                                                                                                    |
| Ime in Prlimek                                                                                                    | Kontaktna oseba (e-pošta in/ali telefonska številka)                                                                                                    |
| MediGuide pooblaščam, da kopijo poročila drugega<br>NO moji zavarovalnici (YES enaka DA - N<br>NO mojemu delodajalcu (YES enaka DA -<br>Prebralia sem in sprejemam ližavo o varstvu podi | zdravniškega mnenja posreduje tudi moji zavarovalnici.<br>O enaka NE).<br>NO enaka NE).<br>stkov družbe <mark>MediGuide International, LLC</mark> . ponudnika Storitev drugega zdravniškega mnenja.                       |
| Pooblaščam dnužbo GrECo Affinity Solutions Ltd.<br>na to drugo zdravniško mnenje (MSO), ter da jih pos                                                                                   | (GAS), da obdeluje in posreduje moje osebne podatke in moje zdravstveno dokumentacijo, ki se nanašajo<br>reduje lokalnim ponudnikom storitve Drugo zdravniško mnenje družbe MediGuide International, LLC.<br>NAZAJ SHRANI |

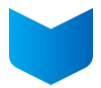

4. Pred oddajo obrazca morate podpisati soglasje, ki je potrebno za nadaljevanje postopka.

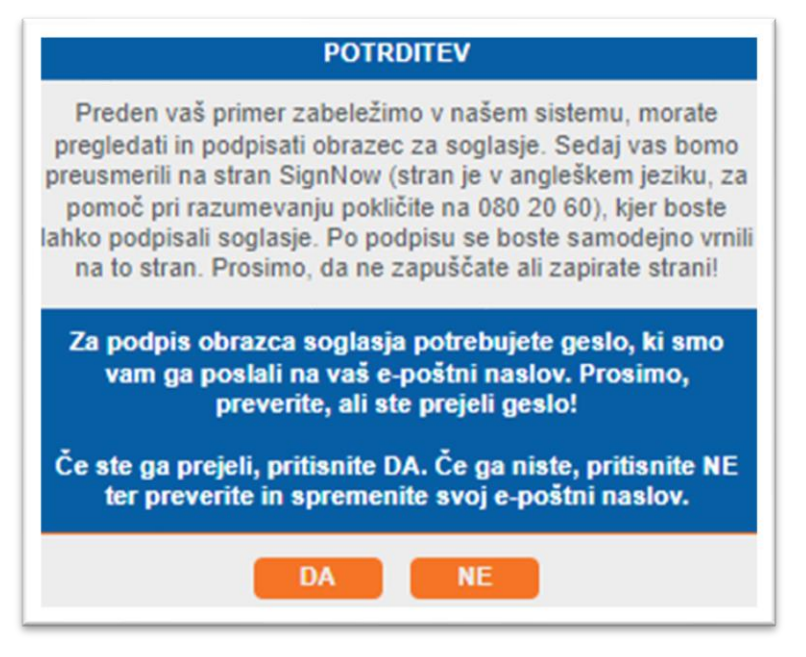

Geslo za dostop do soglasja boste prejeli na svoj e-naslov.

| 🕈 Geslo dokumenta                                                                                                    |
|----------------------------------------------------------------------------------------------------|
| GA GrECo Affinity Solutions <gac.gas@greco.services><br/>Za Omenand</gac.gas@greco.services>                                                                                                    |
| () Ta pošiljatelj gac.gas@greco.services je zunaj vaše organizacije.                                                                                                    |
| 출 Prevedi sporočilo v jezik: Slovenščina Nikoli ne prevedi iz jezika: Nemščina Nastavitve prevajanja                                                                                                    |
| GFECO. GrEC<br>matter of trus                                                                                                    |
| Spoštovani,                                                                                                    |
| za podpis soglasja, boste potrebovali naslednje podatke:                                                                                                    |
| ID primera: SMOC0000004<br>Geslo: 165797                                                                                                    |
| Z lepimi pozdravi                                                                                                    |
| GrECo Affinity Solutions Ltd.<br>Skrbnik tretje osebe v družbi MediGuide<br>Perc utca 8.   HU-1036 Budapest   Adószám: 14971402-2-41                                                                                                    |
| Te informacije so namenjene izključno prejemniku in vsebujejo podatke, ki so lahko zaupni in zaščiteni. Uporaba s strani drugih, razkrivanje, kopiranje in distribucija teh informacij tretjim osebam ni dovoljena. Če niste predvideni prejemnik, prosimo, obvestite pošiljatelja in takoj izbrišite ta e-poštni naslov.                                                                     |
| Diese Information ist ausschließlich für den Adressaten bestimmt und kann vertrauliche und geschützte Informationen enthalten. Die Verwendung durch Andere,<br>Veröffentlichung, Kopie und Verteilung dieser Information an Dritte ist nicht gestattet. Sollten Sie nicht der beabsichtigte Empfänger sein, verständigen Sie bitte<br>den Absender und löschen Sie dieses E-Mail dann sofort. |
| This information is intended solely for the use of the addressee and contains information that may be confidential and privileged. Use by others, disclosure, copying<br>and distribution of this information to third parties is not permitted. If you are not the intended recipient, please notify the sender and then delete this e-mail<br>immediately.                                  |
|                                                                                                    |

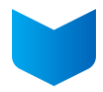

Podpis soglasja opravite na zaslonu; stran za podpis je v angleščini. V tej maski vpišete geslo, ki ste ga prejeli na mail in nato gumb Unlock.

| GRECO.                                                                                                    |           |
|----------------------------------------------------------------------------------------------------|-----------|
| gac.gas@greco.services invited you to sign <b>SMOC0000004_085100</b> .<br>Enter the document password below to unlock the document. |           |
| Document Password Password                                                                                                    |           |
| Unlock                                                                                                    |           |
| Powered by signNow                                                                                                    |           |
| © 2011-2025 airState Inc.                                                                                                    | 🚱 English |

Preberite vsebino soglasja, ki je v 2 jezikih (slovenščini in angleščini) in nato kliknete na gumb I Consent to do Business Electronically (s tem se strinjate z elektronsko komunikacijo).

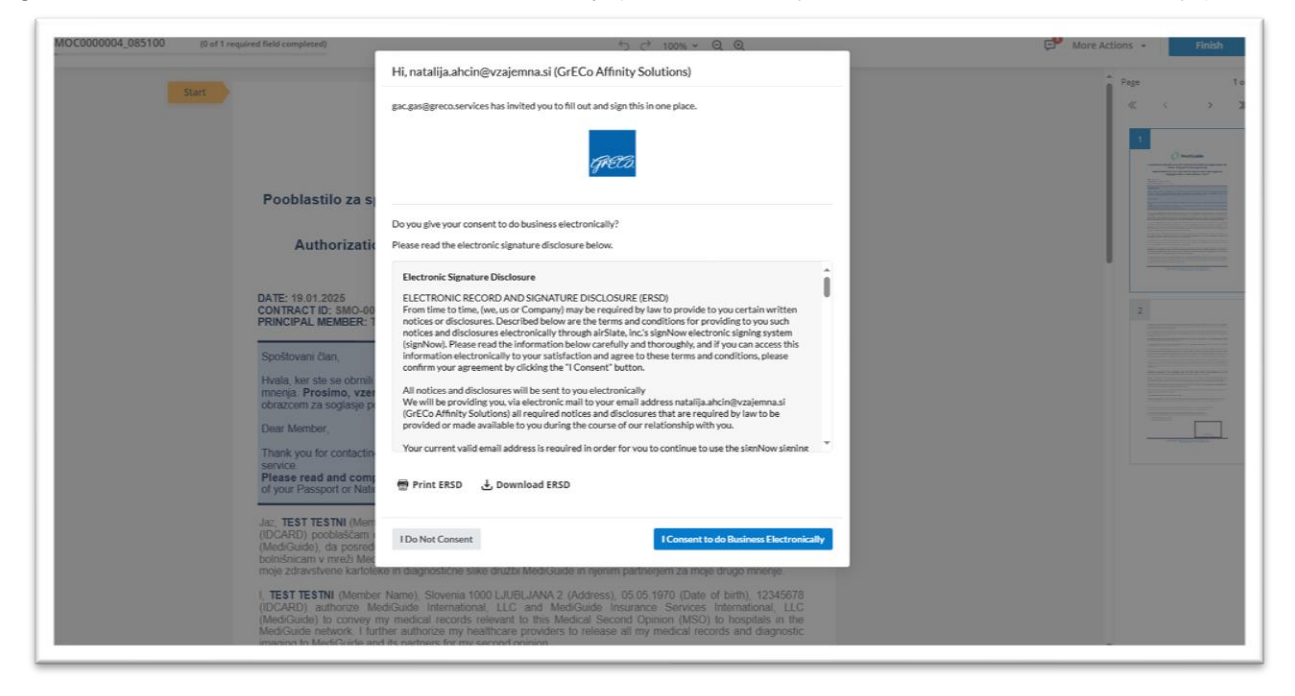

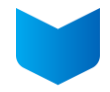

## Kliknete v spodaj z rdečo označeno polje.

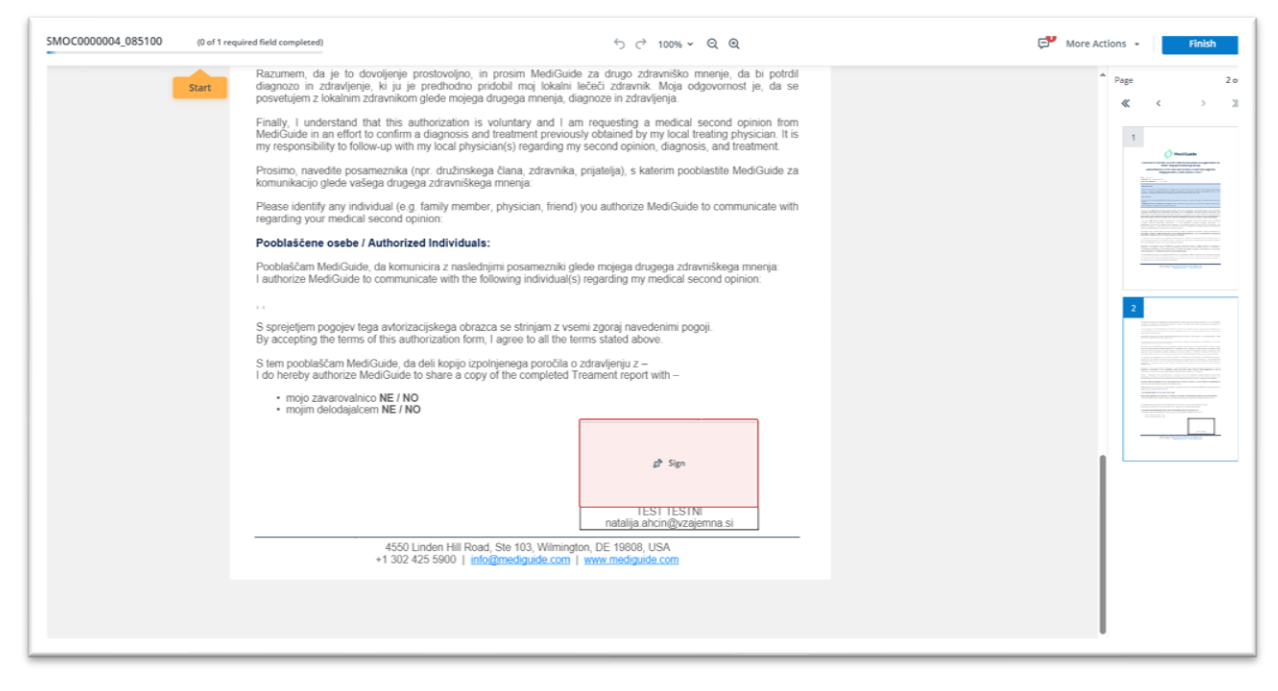

Odpre se posebno okno v katerega se podpišete in kliknete Sign.

| Razument, da je                                                                        | Draw Signature @Legally binding ×                                                                                    | * Page 2     |
|----------------------------------------------------------------------------------------|----------------------------------------------------------------------------------------------------|--------------|
| posvetujem z lokat<br>Finally, 1, understa                                             | Advanced signature settings were applied to this invite by the sender. Create a signature using available method(s). | <b>e</b> < > |
| teledicuide in an e<br>my responsibility lo<br>Prosimo, nevedite<br>komunikacijo glede | Use the cursor to draw your signature.                                                                               |              |
| Please identify any<br>regarding your mi-<br>Pooblaščene ose                           |                                                                                                    |              |
| Pochiaśćam MediC<br>I authorize MediCu                                                 |                                                                                                    |              |
| S sprejetjivn pogo-<br>By accepting the to                                             |                                                                                                    |              |
| S tem pootescam<br>I do hereby authon<br>• mojo zavaro<br>• mojo zavaro                | )                                                                                                    |              |
| INCO                                                                                   |                                                                                                    |              |
|                                                                                        | Cancel Sign                                                                                                    |              |
|                                                                                        | 4550 Linden Hill Road, She 100, Willempton, DC 19000, USA<br>+1 302 425 5900   info@medicaude.com   www.medigude.com |              |
|                                                                                        |                                                                                                    |              |

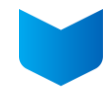

Podpis se prenese na konec soglasja in nato kliknete na gumb Finish.

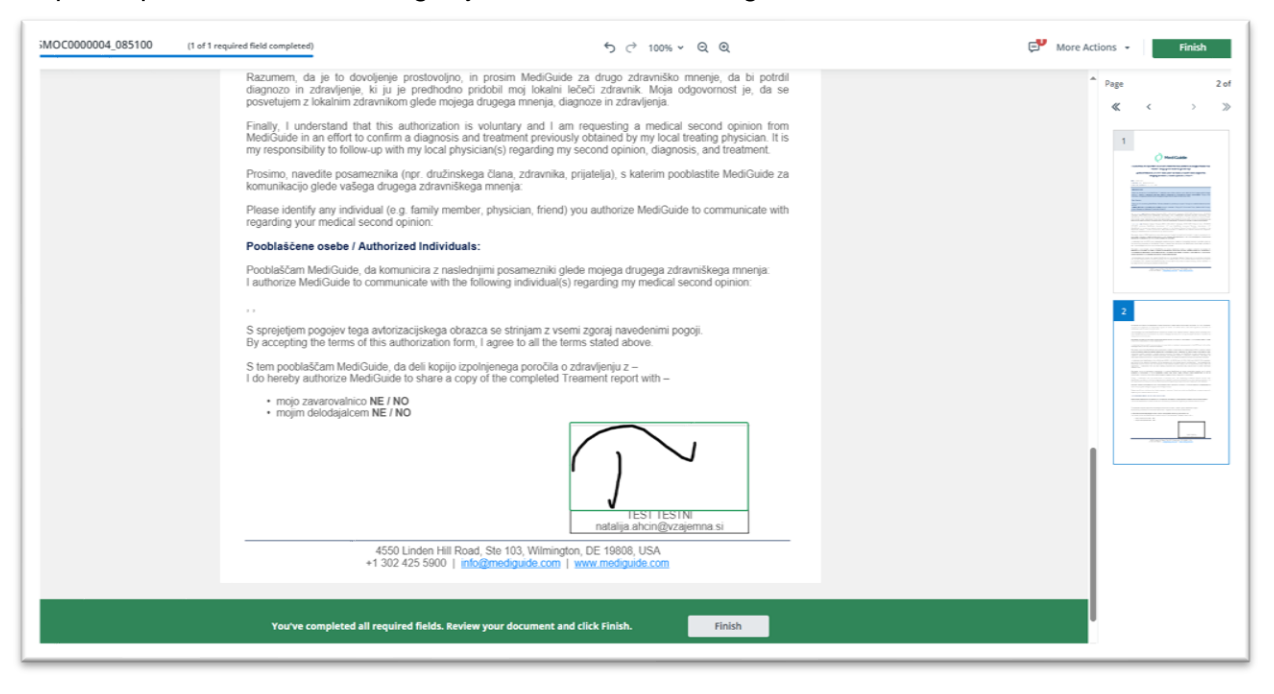

 Po uspešnem podpisu boste prejeli potrdilo o oddaji zahtevka za pridobitev drugega zdravniškega mnenja ter podpisano soglasje za elektronsko komuniciranje. Dokument je zaklenjen, odprete ga z geslom, ki je sestavljeno iz poštne številke in datuma rojstva (zapisano v mailu).

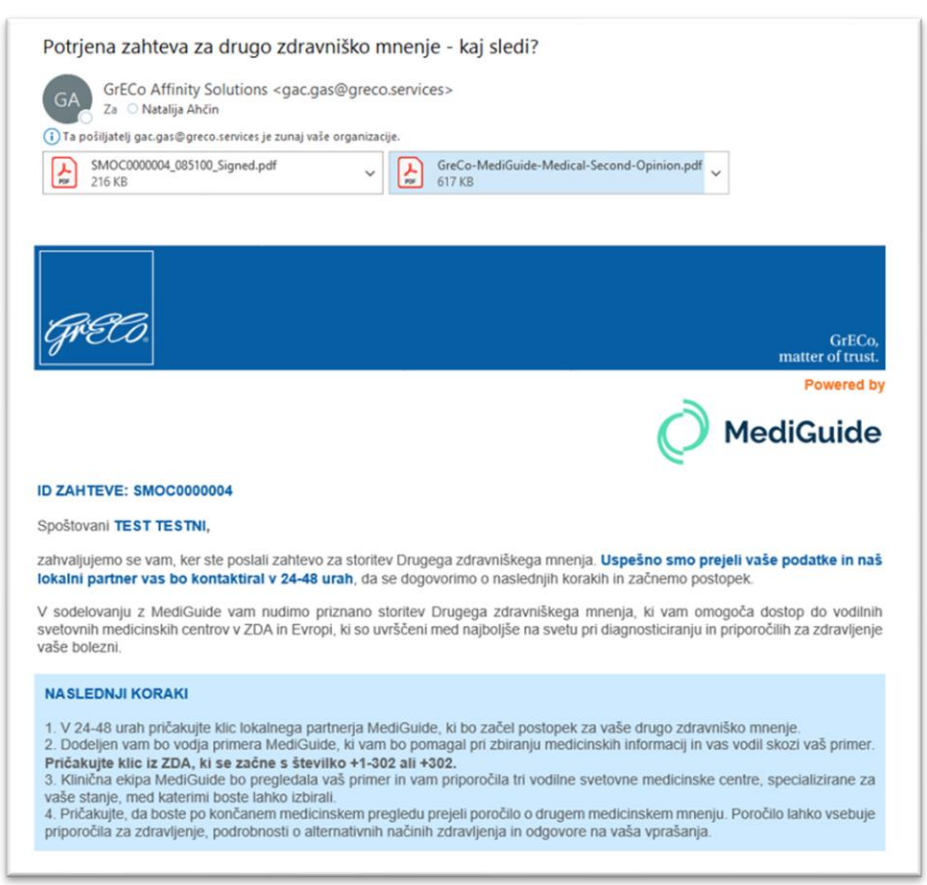

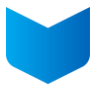

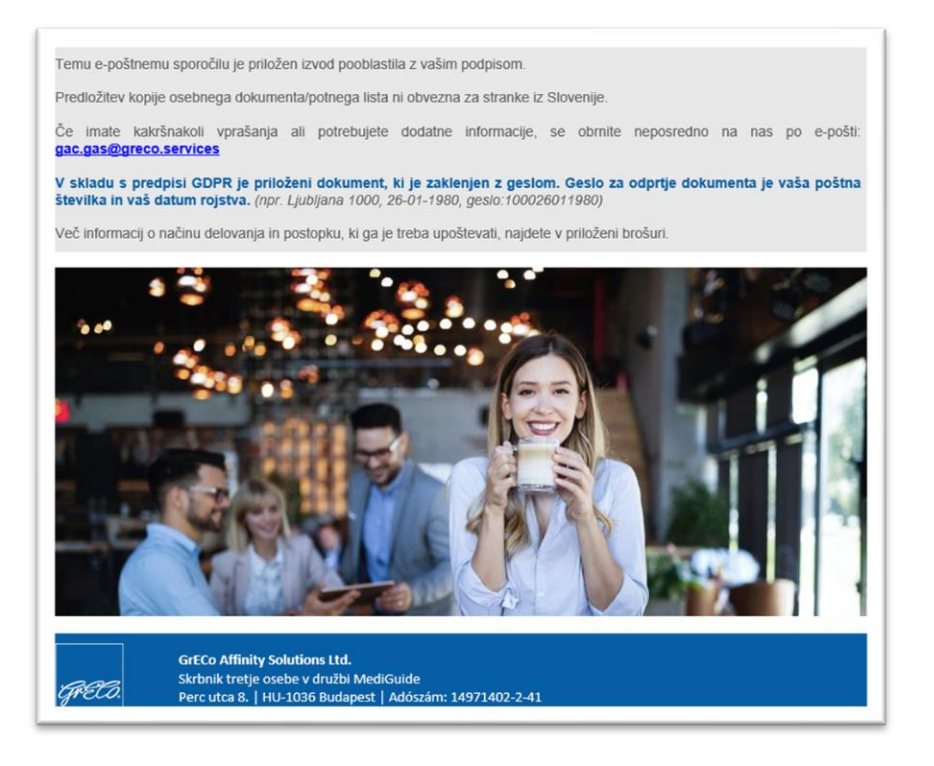

- 6. V roku 24 48 urah vas bo poklical predstavnik klicnega centra, partnerja podjetja MediGuide, in začel postopek za pridobitev drugega zdravniškega mnenja.
- MediGuide vam bo dodelil vodjo primera, ki vam bo pomagal zbrati medicinsko dokumentacijo in vas vodil skozi celoten postopek. Pričakujte klic iz ZDA z začetno številko +1-302 ali +302 (klic je brezplačen).
- 8. Prejeli boste varno povezavo do portala, kjer boste oddali vso potrebno medicinsko dokumentacijo.

Kliknete na link, ki je zapisan pri Povezava.

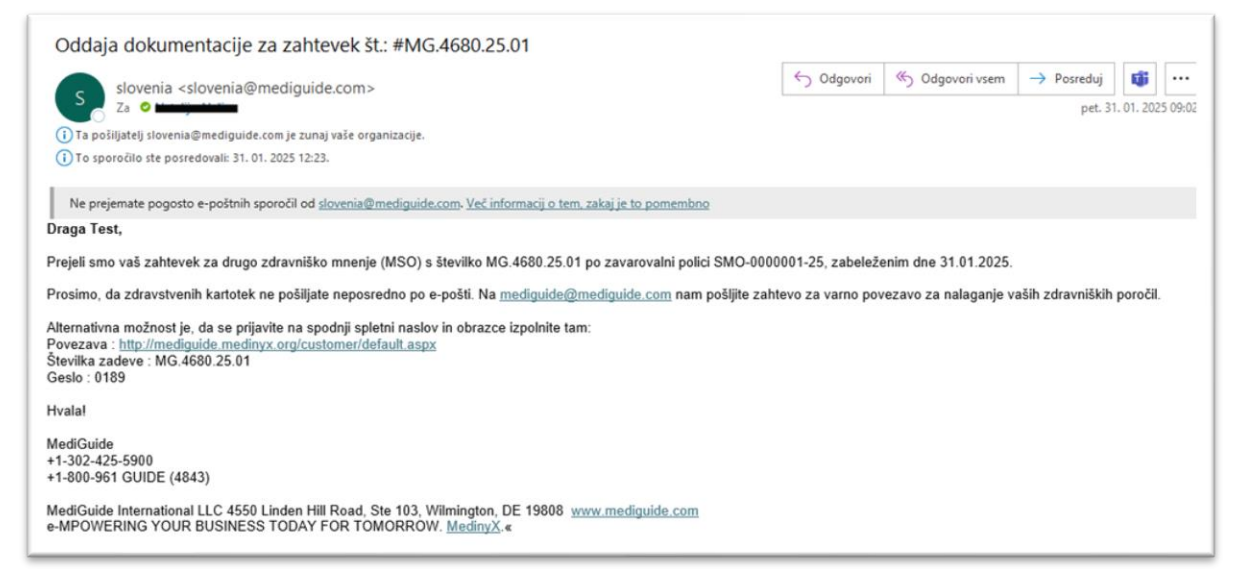

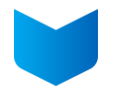

V portal vstopite tako, da vpišete podatke iz prejetega elektronskega sporočila (Številka zadeve – CaseNo in Geslo – Password) in kliknete na Login.

| COMPREH               | ENSIVE CASE & CLAIM MANA | AGEMENT SYSTEM |
|-----------------------|--------------------------|----------------|
| LOGIN                 | Medin                    | <u>wX</u> 360° |
| CaseNo: MG.4680.25.01 |                          |                |
| Password:             |                          |                |
| Login                 |                          |                |
|                       |                          |                |
|                       |                          |                |

Odpre se vam vaš zahtevek na portalu.

| Case Detail Fill Infor | mation Form                                                                                                    |               |             |
|------------------------|----------------------------------------------------------------------------------------------------|---------------|-------------|
| Case Datail            |                                                                                                    |               |             |
| Case Detail            |                                                                                                    |               |             |
| Call Date :            | 01/02/2025                                                                                                    | Call Time :   | 03:09:00    |
| Policy No.:            | SMO-0000001-25                                                                                                    | DOB :         | 01-01-1999  |
| Call Type :            | Case                                                                                                    | Name :        | Test Testni |
|                        | r and a second second se | Nationality : | Slovenia    |
| Email :                |                                                                                                    |               |             |

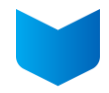

Na zavihku Fill Information Form je priporočljivo, da vpišete čim več podatkov. Če vam to predstavlja težavo, počakajte na klic s strani MediGuide in bodo oni v vašem imenu dopolnili zahtevek.

| dical Information Form                                                                  |                                                         |                                                                |                                            |
|-----------------------------------------------------------------------------------------|---------------------------------------------------------|----------------------------------------------------------------|--------------------------------------------|
| k to home                                                                               |                                                         |                                                                |                                            |
| lember Information                                                                      |                                                         |                                                                |                                            |
| Last Name Priimek                                                                       | First Name Ime                                          | Phone Telefon                                                  | Alternate Phone Dodatni telefon            |
| Testni                                                                                  | Test                                                    | +38641904444                                                   |                                            |
| Date of Birth Datum rojstva                                                             | Gender Spol                                             | Email Elektronski naslov                                       |                                            |
| 01-Jan-1999                                                                             | ●Female○Male<br>Ženski Moški                            |                                                                |                                            |
| -                                                                                       |                                                         | Father's Full Name Očetovo polno ime                           | Mother's Maiden Name Materino polno in     |
| Home Address Domači naslov                                                              |                                                         |                                                                |                                            |
|                                                                                         |                                                         | Diagnosis Information Informacija o diag                       | nozi                                       |
| City Mesto                                                                              | Province Postal Code Poštna številka                    |                                                                |                                            |
|                                                                                         | 1000                                                    |                                                                |                                            |
|                                                                                         |                                                         |                                                                |                                            |
|                                                                                         |                                                         |                                                                |                                            |
| ubmit                                                                                   |                                                         |                                                                |                                            |
|                                                                                         | formacije o lečečem zdravniku                           | Diagnostic Tests Diagnostični testi                            |                                            |
| Physician treating you for this con                                                     | dition ) Zdravnik, ki vas zdravi zaradi tega stania     | If known, where did you have your biop                         | sy, radiology, or other tests performed?)  |
| ame Ime                                                                                 | Speciality Specializacija                               | Če veste, kje ste opravili biopsijo, radiol<br>Lab Laboratorij | oške ali druge teste?                      |
|                                                                                         |                                                         |                                                                |                                            |
| edical Center: Medicinski center                                                        |                                                         | Type of Test Tip testa                                         | Location Lokacija                          |
|                                                                                         |                                                         |                                                                |                                            |
| hone Telefon                                                                            | Email Elektronski naslov                                | Phone Telefon                                                  | Email Elektronski naslov                   |
|                                                                                         |                                                         |                                                                |                                            |
| ity Mesto                                                                               | Province                                                | Add Test Deditions                                             |                                            |
|                                                                                         |                                                         | Add test Dodaj test                                            |                                            |
|                                                                                         |                                                         |                                                                |                                            |
| Add Physician Dodaj zdravnik                                                            | a                                                       |                                                                |                                            |
|                                                                                         |                                                         |                                                                |                                            |
|                                                                                         |                                                         |                                                                |                                            |
| edication List Seznam zdravil                                                           |                                                         |                                                                |                                            |
|                                                                                         |                                                         |                                                                |                                            |
| st all prescriptions, over-the-count                                                    | er medicines, vitamins, herbs, dietary supplements, etc | <ul> <li>Navedite vsa zdravila na recept, brez rece</li> </ul> | epta, vitamine, prehranska dopolnila, itd. |
| edication Name Naziv zdravila                                                           | Dose Odmerek V                                          | When Taken Kdaj jemljete zdravilo                              | Reason for Taking Razlog za jemanje        |
| Madiantian Mana                                                                         |                                                         | 18 Para Antonio                                                | December (or Tables                        |
| medication name                                                                         | Dose                                                    | when taken                                                     | Resaon for Taking                          |
| Medication Name                                                                         | Dose                                                    | vvnen taken                                                    | Resaon for Taking                          |
| Add Medication Dodaj zdravik                                                            | Dose                                                    | when taken                                                     | Resaon for Taking                          |
| Add Medication Dodaj zdravil                                                            | Dose                                                    | When taken                                                     | Resaon for Taking                          |
| Add Medication Dodaj zdravik                                                            | o ke to ask the World Leading Medical Center Katera v   | when taken<br>prašanja bi radi zastavili vodilnemu medicinsi   | kesaon for Taking                          |
| Add Medication Dodaj zdravil<br>hat are the questions you would i<br>restions Vprašanja | o ke to ask the World Leading Medical Center Katera v   | when taken<br>prašanja bi radi zastavili vodilnemu medicinsi   | kemu centru?                               |
| Add Medication Dodaj zdravil<br>hat are the questions you would fi<br>estions Vprašanja | o                                                       | when taken<br>prašanja bi radi zastavili vodilnemu medicinsi   | kesaon for Taking                          |
| Add Medication Dodaj zdravil<br>hat are the questions you would li<br>estions Vprašanja | o ke to ask the World Leading Medical Center Katera v   | when taken                                                     | kesaon for Taking                          |

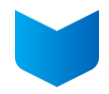

Pomembno pa je, da na portal naložite vse svoje izvide. Kliknete na Upload documents, pri Document type izberete tip dokumenta – naložiti morate samo Medical Report – Medicinski izvidi). Medicinsko dokumentacijo naložite s pritiskom na gumb Izberi datoteke. Ko jih naložite, pritisnete gumb Submit. Lahko naložite več dokumentov, samo ponovite postopek za vsak dokument posebej.

| Jpload documents                                               | Uploaded docu          | ments |      |      |          |  |
|----------------------------------------------------------------|------------------------|-------|------|------|----------|--|
| Select V                                                       | Name<br>No document up | Size  | Date | Time | Download |  |
| Files<br>Izberi datoteke Izbrana ni nobena datoteka.<br>Submit |                        |       |      |      |          |  |

| Document type  |                        |
|----------------|------------------------|
| Select         | ~                      |
| Select         |                        |
| Consent Form   | na ni nobena datoteka. |
| ID Proof       |                        |
| Medical Report |                        |

- 9. Klinična ekipa MediGuide bo temeljito pregledala vaš primer in vam priporočila tri vrhunske svetovne medicinske centre, specializirane za vaše diagnosticirano zdravstveno stanje. Izberete lahko center, ki vam najbolj ustreza.
- 10. Vaša dokumentacija bo prevedena in poslana v izbrani medicinski center za pridobitev drugega mnenja.
- 11. Po zaključku medicinskega pregleda boste v 10 delovnih dni prejeli podrobno poročilo o drugem zdravniškem mnenju. Poročilo bo v slovenskem jeziku in lahko vključuje priporočila za zdravljenje, informacije o alternativnih možnostih zdravljenja ter odgovore na vaša vprašanja.
- 12. Na svoj e-naslov boste prejeli povezavo do poročila in geslo, s katerim boste lahko poročilo odprli in si ga shranili.

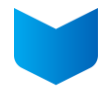

## V portal vstopite s prvotnim mailom (glejte točko 8).

| Vaša knjižica MediGuide Casebook je pripravljena. #MG.4680.25.01                                                                                                    |                                       |                                |                   |           |         |
|----------------------------------------------------------------------------------------------------|---------------------------------------|--------------------------------|-------------------|-----------|---------|
| slovenia <slovenia@mediguide.com></slovenia@mediguide.com>                                                                                                    | ← Odgovori                            | 🏀 Odgovori vsem                | → Posreduj        | ij        |         |
| Za 🝳 Natalija Ahčin                                                                                                    |                                       |                                | pet. 31           | . 01. 202 | 5 15:33 |
| () Ta pošiljatelj slovenia@mediguide.com je zunaj vaše organizacije.                                                                                                    |                                       |                                |                   |           |         |
| 1 To sporocilo ste posredovali: 31. 01. 2025 15:58.                                                                                                    |                                       |                                |                   |           |         |
| Spoštovani,                                                                                                    |                                       |                                |                   |           |         |
|                                                                                                    |                                       |                                |                   |           |         |
| Vaše drugo zdravniško mnenje je zaključeno in vaša knjižica » <b>My MediGuide Casebook</b> « je pripravljena na prenos.                                                                                                    |                                       |                                |                   |           |         |
| Prosimo uporabite prvotno e-pošto, ki vsebuje vaše poverilnice za prijavo ob odprtju primera.                                                                                                    |                                       |                                |                   |           |         |
| Ko boste vstopili v sistem Medinyx, pojdite na »Dokumenti«, kjer boste lahko s klikom na rdečo puščico na desni stra                                                                                                    | ni dokumenta p                        | prenesli MSO knjižio           | o primera.        |           |         |
| Knjižica primera bo na voljo v vašem izbranem jeziku.                                                                                                    |                                       |                                |                   |           |         |
| Sporočite nam, če boste želeli, da vam ponovno posredujemo poverilnice.                                                                                                    |                                       |                                |                   |           |         |
| V primeru kakršnih koli vprašanj, vas prosimo, da se obrnete na svojega predstavnika MediGuide.                                                                                                    |                                       |                                |                   |           |         |
| Hvala,                                                                                                    |                                       |                                |                   |           |         |
| MediGuide                                                                                                    |                                       |                                |                   |           |         |
| MediGuide International LLC 4550 Linden Hill Road, Ste 103, Wilmington, DE 19808 <u>www.mediguide.com</u><br>e-MPOWERING YOUR BUSINESS TODAY FOR TOMORROW. <u>MedinyX</u> .<br>MediGuide International LLC 4550 Linden Hill Road, Ste 103, Wilmington, DE 19808 <u>https://smex.ctp.trendmicro.co</u><br>url=www.mediguide.com&umid=a2b46c8d-3061-47eb-b34a-58eebee61cd4&auth=26b3bc069b4742cdb7cebd4e5a<br>45751ff6dd43e2ace44148abada76b60b7fa42b5<br>e-MPOWERING YOUR BUSINESS TODAY FOR TOMORROW. <u>MedinyX</u> . | m:443/wis/clic<br>91c95f20bf119       | ktime/v1/query?<br>97-         |                   |           |         |
| Please note that this e-mail is not secure (encrypted). If you do not wish to continue communication over unencrypted e-mail, please<br>or respond to e-mail after receiving this message means you understand and accept this risk and wish to continue to communicate ov                                                                                                    | notify the sender<br>er unencrypted e | of this message imme-<br>mail. | ediately. Continu | uing to : | send    |

V portalu je poročilo na voljo pri Download MSO, priporočamo, da si ga shranite k sebi.

| Download MSO                                                          |          |          | Selected WLMC                                          |
|-----------------------------------------------------------------------|----------|----------|--------------------------------------------------------|
| Document                                                              | Size     | Download | Mass General Brigham Spaulding Rehabilitation Hospital |
| Doe Kevin (0000.00.00) - MediGuide Casebook - English -<br>SAMPLE pdf | 12083635 | •        |                                                        |